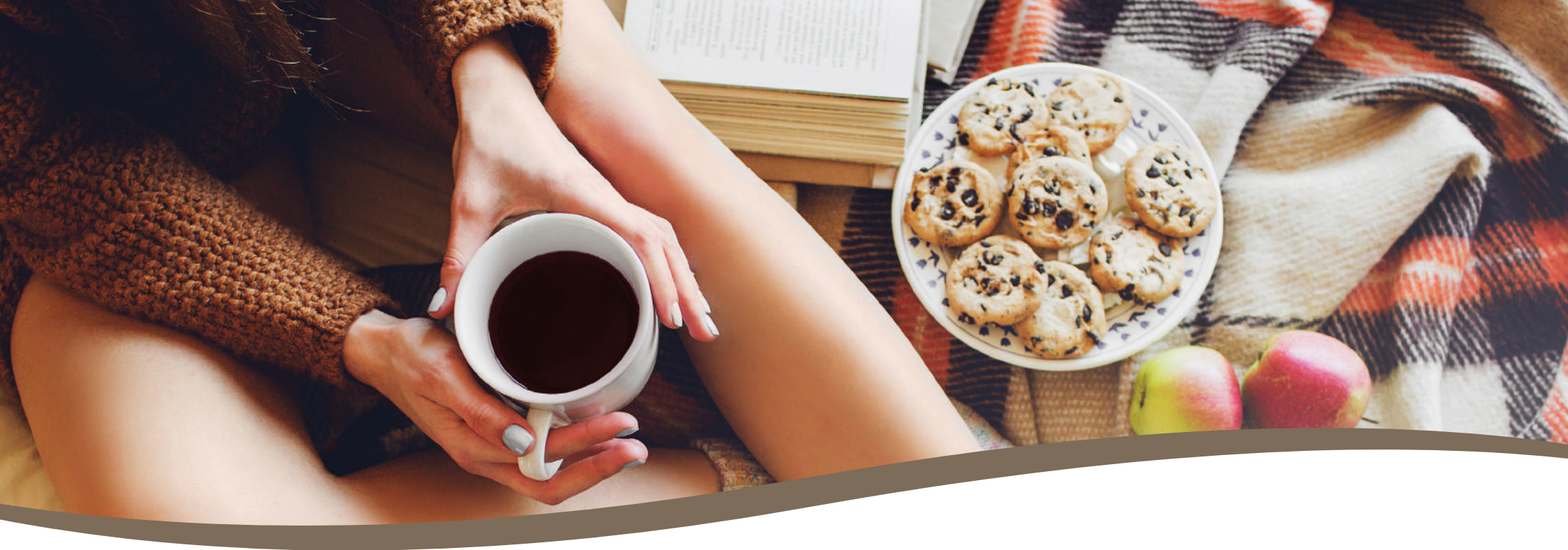

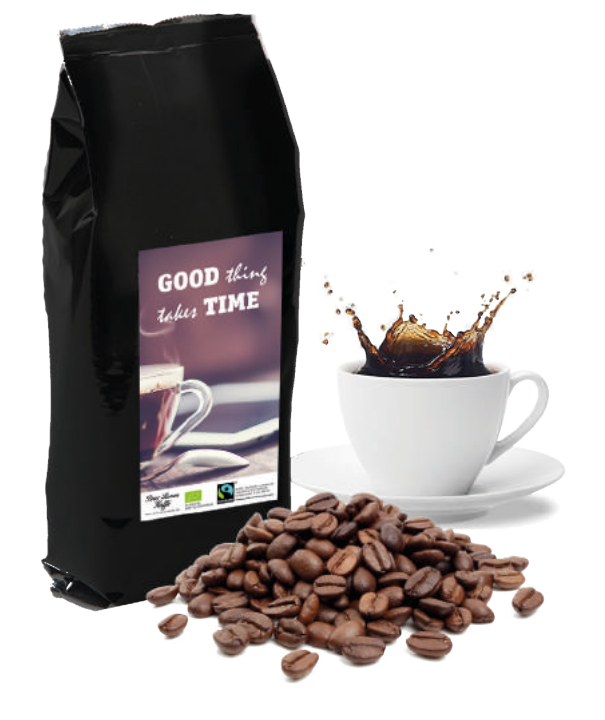

# **VEJLEDNING Til opsætning af logokaffe** 200g kaffe

# **TRIN 1 - LAV LAYOUTFILEN**

Vi anbefaler, at du bruger Adobe programmerne Illustrator eller InDesign.

- · Dokumentstørrelse 66x106 mm inkl. beskæring
- Farver må kun være i CMYK
- Trykklar PDF 300 DPI
- Al tekst skal outlines
- Ingen skæremærker

## VAREDEKLARATION

Når vi modtager din layoutfil, kontrollerer vi, at den overholder kravene. Herefter monterer vi varedeklarationen. varedeklarationen vil altid være hvid. Du modtager produktionsfilen med varedeklarationen til godkendelse via mail.

## **OUTLINE TEKST**

Gør tekst til grafik.

1: Markér selve tekstboksen/boksene:

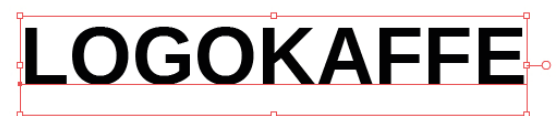

De små firkanter indikerer, at du har markeret selve tekstboksen. Den røde understegning indikerer, at teksten står som "tekst", som du stadig kan redigere i.

2: Tryk på ctrl+shift og O, eller type->create outlines.

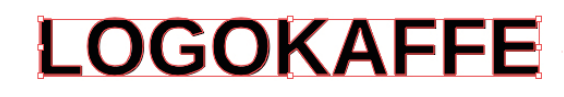

Teksten er nu outlinet, og du vil ikke kunne redigere i teksten længere.

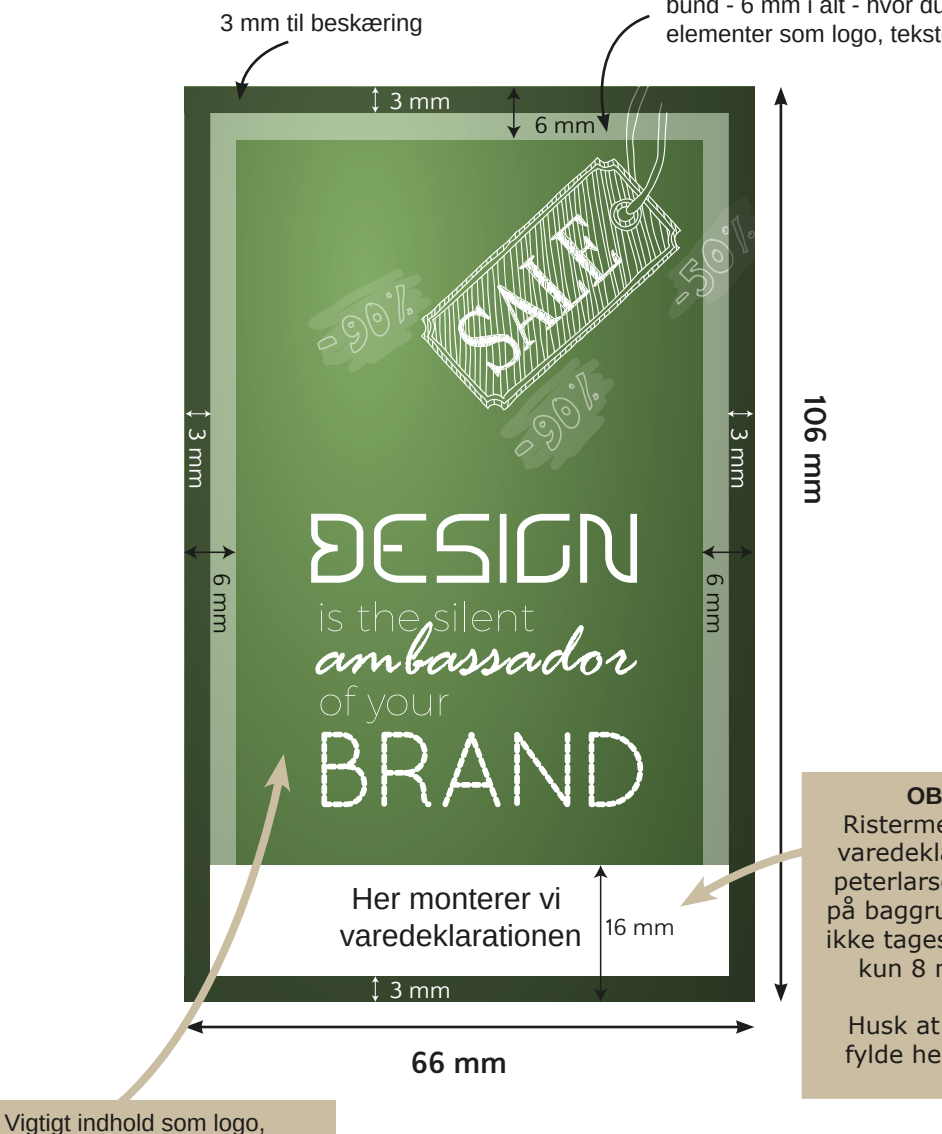

illustrationer og tekst skal placeres

i dette område.

Vi anbefaler yderligere 3 mm afstand i top og bund - 6 mm i alt - hvor du ikke placerer vigtige elementer som logo, tekster og illustrationer.

> OBS: Ved bestilling af Ristermesterens favoritkaffe, vil varedeklarationen "Produceret af peterlarsenskfaffe.dk" blive påsat på baggrunddesignet. Her skal der ikke tages hensyn på 16 mm, men kun 8 mm inkl. beskæringen.

Husk at lade baggrunddesignet fylde helt ud, for bedst kvalitet.

## **TRIN 3 - TJEK LAYOUTFILEN**

Vi anbefaler, at du bruger Adobe Reader og Acrobat Pro.

## SE EFTER SKRIFTTYPER

Åben din PDF med layoutfilen i Adobe Reader (gratis program). Tryk på "Dokumentegenskaber" og vælg fanen "Skrifttyper". Hvis indholdet er tomt, har du outlinet din tekst korrekt. Hvis der er indhold som vist på billedet, følg da anvisningen "Outline tekst" (s.3) og tjek igen.

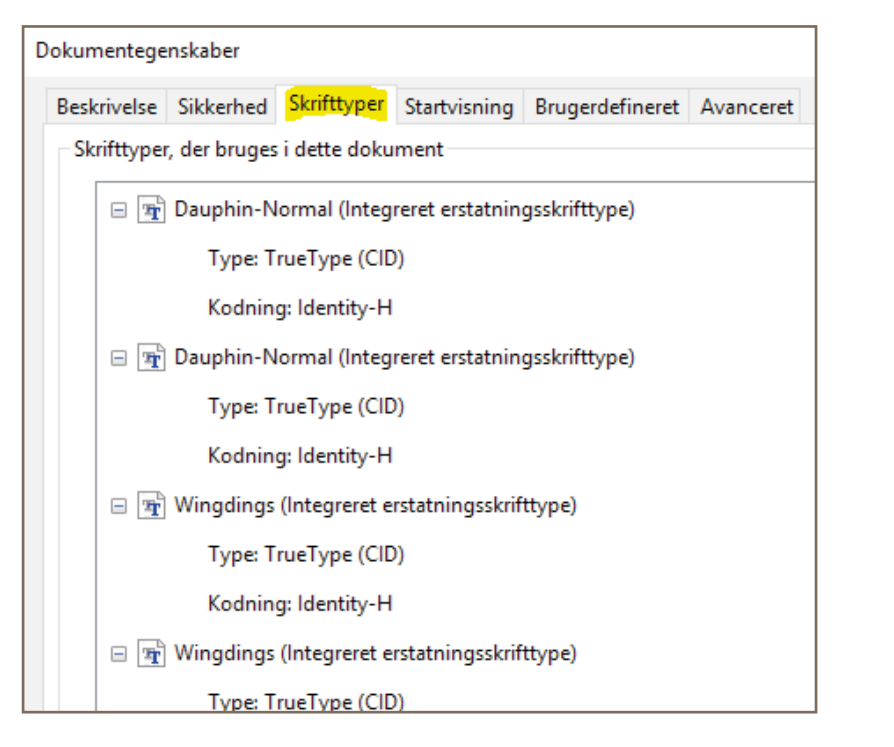

### ER FARVERNE I CMYK

" tental

Du kan selv tjekke, om alle dine farver er i CMYK. Eksemplet nedenunder er taget ud fra programmet Acrobat Pro.

1: Tryk på "Print Production"

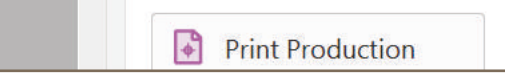

#### 2: Tryk på "Output Preview"

**Pit** Output Preview

#### 3: Vælg "CMYK" i "Show"

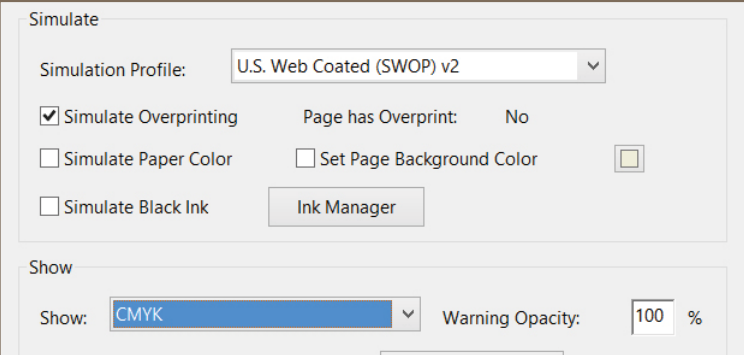

Hvis intet fra din layoutfil forsvinder, er dine farver korrekte. Hvis et eller flere af elementerne forsvinder, betyder det, at elementerne ikke er i CMYK. Ligeledes kan du ændre "CMYK" i "Show" til "RBG" og "SPOT COLOR" (Pantone) for at tjekke, om et element er lagt i disse farver.

**TRIN 4 - DET FÆRDIGE RESULTAT** 

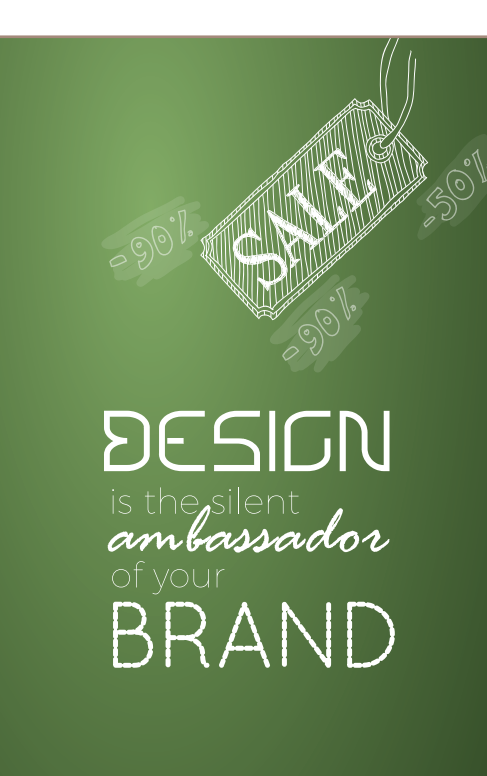

Dokumentstørrelse 66x106 mm

Produktionsfilen - Vi monterer varedeklarationen

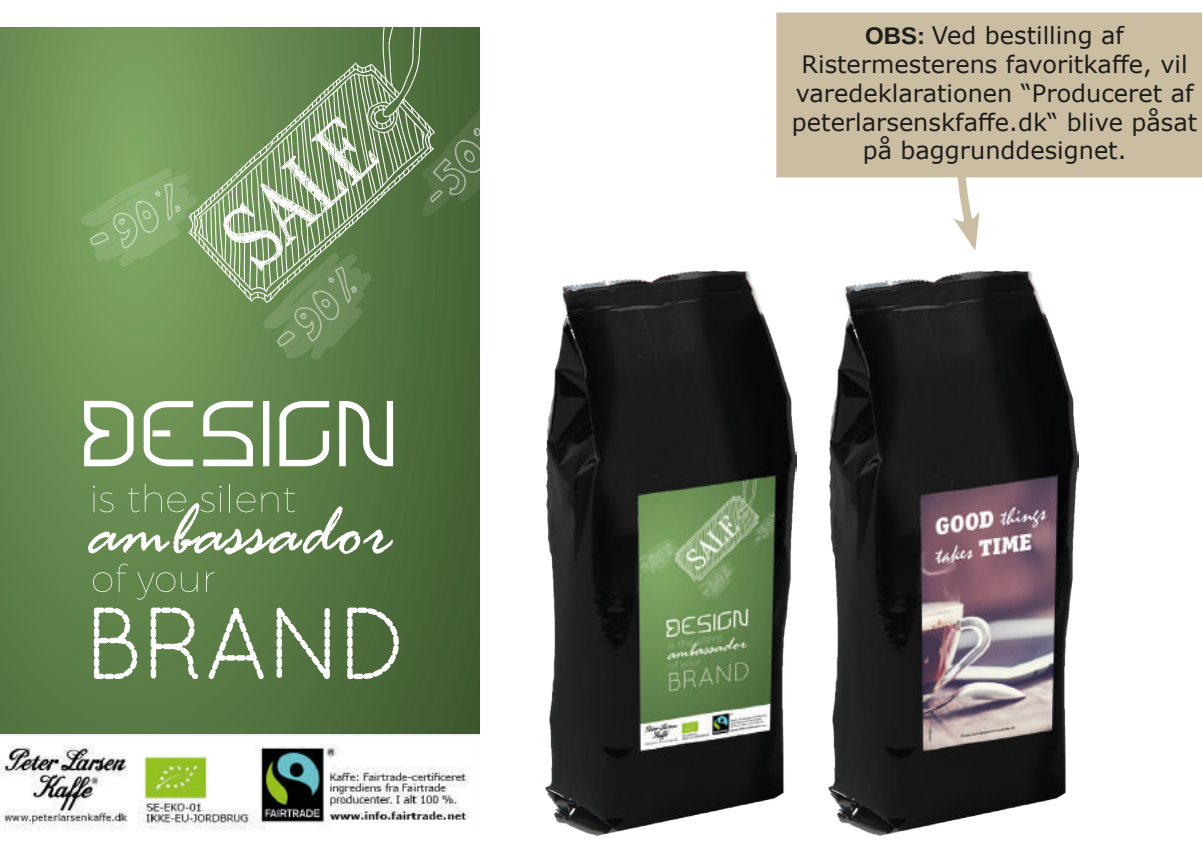

Når vi modtager din layoutfil, kontrollerer vi, at den overholder kravene. Herefter monterer vi varedeklarationen. Der vil altid være hvidt bagved. Du vil modtage produktionsfilen til godkendelse via mail. Det er ikke muligt at ændre i varedeklarationen.